# solaredge

## Application Note SolarEdge ONE for C&I Site and Account Reports

Version 1.0 July 2025

## **Revision History**

| Version | Date      | Description                                                                               |
|---------|-----------|-------------------------------------------------------------------------------------------|
| 1.0     | July 2025 | Initial release of dedicated<br>Application Note for Reports<br>in SolarEdge ONE for C&I. |

## SolarEdge ONE for C&I site and account reports overview

SolarEdge ONE for C&I enables you to generate reports to analyze your site's performance and compare different sites and inverters.

## Reports

- Site level: provides information about an individual site, with some reports broken down into more detailed information, for example, insights into specific inverters.
- Account level: provides information for all or multiple sites within an account.

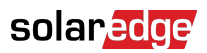

### Site-level reports

For an individual site, you can generate several Reports.

| $\odot$ | C&I InterSolar 2025       | , Q                                                                                        |  |  |
|---------|---------------------------|--------------------------------------------------------------------------------------------|--|--|
| ~       | Soline Peak: 721kW        | Local time: 1433 Law update: Jun 17, 205 1922                                              |  |  |
| «Ϋ      | Periodic AC Energy        |                                                                                            |  |  |
|         | Site Status               | Periodic Report                                                                            |  |  |
|         | Site Commissioning        | nomes lie exergy process by each invertee.                                                 |  |  |
| 670     | Modules Mismatch Analysis | Performance                                                                                |  |  |
| Δ       |                           | $\textcircled{1}$ Today ← → Month $\checkmark$ 18/05/2025 - 17/06/2025 × $\textcircled{1}$ |  |  |
| Ð       |                           |                                                                                            |  |  |
| ា       |                           | Format                                                                                     |  |  |
|         |                           | Report Name Output Format Output Language                                                  |  |  |
| 4       |                           | Periodic Report   Microsoft Excel Format                                                   |  |  |
| ۲       |                           |                                                                                            |  |  |
|         |                           |                                                                                            |  |  |
|         |                           |                                                                                            |  |  |
|         |                           | Generate Report                                                                            |  |  |
|         |                           |                                                                                            |  |  |

#### To generate a Site level Report:

- 1. From the dashboard, go to the required site and click on the **Reports** icon on the side bar menu.
- 2. Select one of following Report types:

| Report type                     | Description                                                                                                    | User role               | Access      |
|---------------------------------|----------------------------------------------------------------------------------------------------|-------------------------|-------------|
| Periodic AC<br>Energy           | Displays the energy produced by each inverter on-site during a selected period.                                                                                                    | Site Owner<br>Site User | Full Access |
| Site Status                     | Provides production, revenue indicators, and an alerts summary.                                                                                                    | Site Owner<br>Site User | Full Access |
| Site<br>Commissioning           | <ul> <li>Allows the installer<br/>to verify proper<br/>installation, configuration,<br/>and communication of all<br/>components</li> <li>Select the Performance<br/>Analysis to display the<br/>Performance section and<br/>additional inverter information</li> </ul> | Site Owner<br>Site User | Full Access |
| Modules<br>Mismatch<br>Analysis | <ul> <li>Provides data to identify<br/>underperforming modules by<br/>comparing each module's peak<br/>power and energy production to<br/>the site average</li> <li>For details, see Monitoring<br/>Platform Mismatch Analysis<br/>Report.</li> </ul>                  | Site Owner<br>Site User | Full Access |

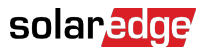

3. Under **Performance** (if required), enter the date range or select **Performance Analysis**.

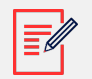

#### NOTE

The **Performance** section is only available in **Periodic AC Energy**, **Site Commissioning**, and **Models Mismatch Analysis** Reports.

- 4. Under Format, enter the **Report Name**, and select the **Output Format** and **Output Language**.
- 5. Click Generate Report.

The report is generated and automatically downloaded to your browser once completed.

#### Account level reports

At the account level, you can generate Reports for multiple sites.

#### To generate an Account level Report:

1. On the main dashboard, select **Reports**.

#### Report Templates are displayed:

| Templates         Saved         Scheduled           Select report from the list below:         Select report         Select report | Daily Summary<br>A daily performance and status summary for selected sites |  |  |  |  |
|----------------------------------------------------------------------------------------------------|----------------------------------------------------------------------------|--|--|--|--|
| Daily Summary                                                                                                    | Site Selection                                                             |  |  |  |  |
| Date Range Summary                                                                                                    | All Sites                                                                  |  |  |  |  |
| Monthly Summary                                                                                                    | O Sites by name                                                            |  |  |  |  |
| Status and Alerts Summary                                                                                                    | Start typing to select                                                     |  |  |  |  |
| Date Range Production Details                                                                                                    |                                                                            |  |  |  |  |
| Advantage Summary                                                                                                    | Details                                                                    |  |  |  |  |
|                                                                                                    | Account Name Notes City                                                    |  |  |  |  |
|                                                                                                    | ✓ Installation Date ✓ Country Zip Code                                     |  |  |  |  |
|                                                                                                    | Last Update Time Z State                                                   |  |  |  |  |
|                                                                                                    | Alert Status                                                               |  |  |  |  |
|                                                                                                    | Cancel Save Generate Report                                                |  |  |  |  |

2. From **Templates**, select a Report type from the list:

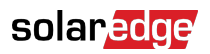

| Report type                      | Description                                                                                                    |
|----------------------------------|----------------------------------------------------------------------------------------------------|
| Daily Summary                    | Displays the performance of selected sites for a chosen day, along with data from the previous day and the past 7 days                                          |
| Date Range Summary               | Displays the performance of selected sites for a selected period                                                                                                |
| Monthly Summary                  | Displays the performance of selected sites for a selected<br>month, including comparative data of the previous month and<br>the same month in the previous year |
| Status and Alerts<br>Summary     | Displays the current status and open alerts for selected sites<br>This report reflects the current status; no period selection is<br>required                   |
| Date Range and Alerts<br>Summary | Displays the production information for selected dates                                                                                                    |

3. Under Site Selection, you can filter Sites according to:

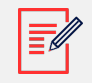

#### NOTE

Depending on the Site filter you choose, the following parameters will vary.

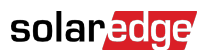

| Filter option        | Description                                                                                                    |  |  |  |
|----------------------|----------------------------------------------------------------------------------------------------|--|--|--|
| All Sites            | Select all Sites under the account                                                                                                    |  |  |  |
| Sites by<br>Name     | Enter the names of the sites to include in the report                                                                                                    |  |  |  |
| Sites by<br>Criteria | <ul> <li>Specify some or all of the following Site criteria by:</li> <li>Sub-accounts</li> <li>Site name contains specific text</li> <li>Country, State, City, or Zip Code</li> <li>Peak Power Range</li> <li>Alert Impact Level</li> <li>Site Installation Date</li> </ul> |  |  |  |
|                      | Filter Sites by criteria to generate Reports, such as         • Sites with open maintenance alerts         • Weekly comparative kWh/kWp reports for sites in the same area         • Energy production and revenue reports for site owners                                  |  |  |  |

4. Under Format, enter the Report Name, and select the Output Format and Output Language.

| Format         |           |                        |   |                 |   |  |
|----------------|-----------|------------------------|---|-----------------|---|--|
| * Report Name  |           | Output Format          |   | Output Language |   |  |
| Acme Warehouse | $\otimes$ | Microsoft Excel Format | ^ | English (US)    | ~ |  |
|                |           | Microsoft Excel Format |   |                 |   |  |
|                |           | PDF                    |   |                 |   |  |
|                |           | HTML                   |   |                 |   |  |

5. (optional) Under **Schedule**, enter email for the **Recipients** and the time zone to send out the Reports at midnight.

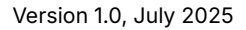

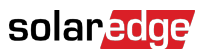

#### NOTE

- You can schedule **Daily Summary**, **Monthly Summary**, and **Status and Alerts Summary** Reports.
- You can specify if the **Status and Alerts Summary** Report is sent daily or monthly.
- Reports may contain sensitive data, share them only with authorized users. Avoid emailing information to users who have not requested it.
- 6. Click Generate Report ,enter the Date in the pop-up, and then click Generate.
- 7. Click **Save**. The Report is now saved to the **Saved** section, and the email recipients are automatically sent the report.

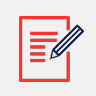

#### NOTE

Comparative data includes all the selected performance measures.

When progress reaches 100%, the Report automatically downloads.

#### To delete a report:

• Click **Delete Report** in the Report window, then select **Delete** in the pop-up.

#### To edit a report:

• Click the report name under **Saved**, adjust the settings in the **Reports** window, and click **Save**.